# **Elements**

# Introduction

- The Silverlight platform provides us with a set of elements. It is a subset derived from WPF.
- The Silverlight Toolkit offers many more specialized elements.

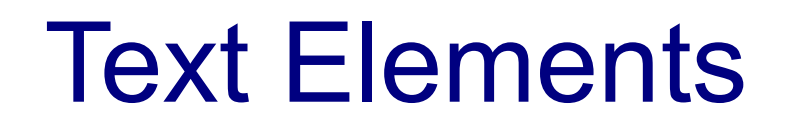

- The TextBlock is one of the simplest available elements.
  We use it to for displaying a simple text.
  - <TextBlock>Bla Bla Bla</TextBlock>
  - <TextBlock Text="Bla Bla Bla" ></TextBlock>
  - <TextBlock Text="Bla Bla Bla" Foreground="Yellow"></TextBlock>

## **Font Properties**

These properties include FontFamily, FontSize,

FontStyle, FontWeight and FontStretch.

# **Font Families**

#### Apart of the font families that Silverlight supports we can add

#### new ones.

```
</Grid>
```

</UserControl>

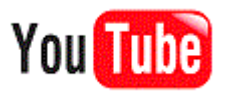

### **Font Families**

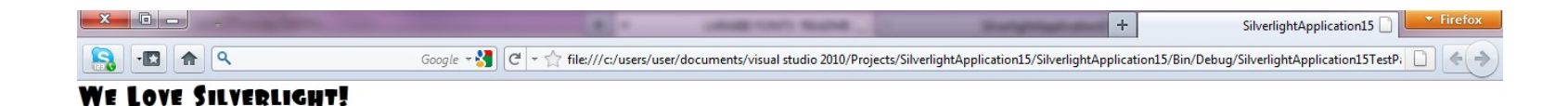

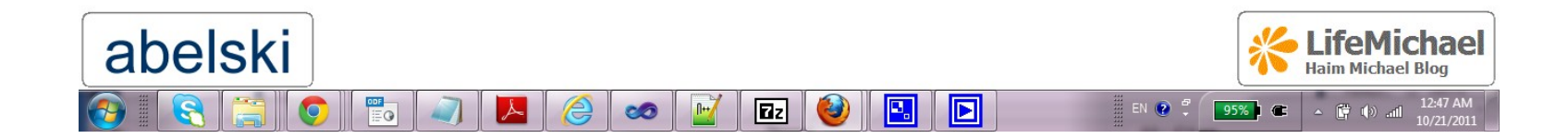

# The Run Object

This object allows us to embed a single text paragraph within another while having each one of them with a different format.

# The Run Object

```
</UserControl>
```

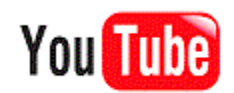

## The Run Object

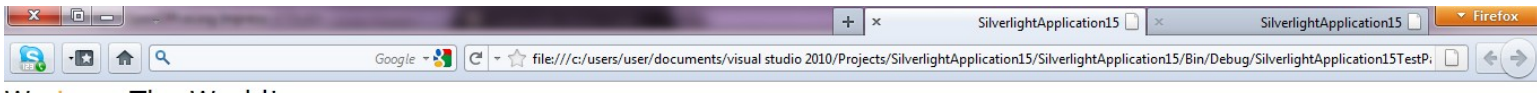

We Love The World!

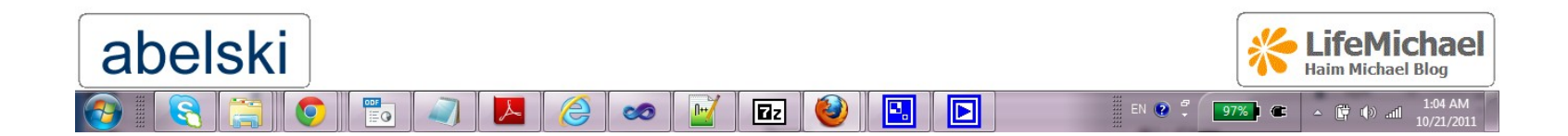

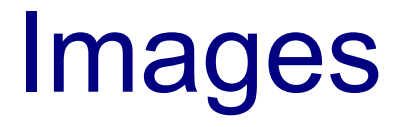

- The supported formats include PNG and JPG. GIF is not supported.
  - <Image Source="mypix.jpg"></Image>
- Manipulating the image is feasible through the code as well as through the XAML file.

img.Source = new BitmapImage(new Uri("mypix.jpg", UriKind.Relative));

#### Images

- We can set the image dimension either using the Width and Height properties or by placing it within a container that will set the size.
- Using the Stretch property we can determine how the image will be resized when the dimension of the image element doesn't meet the dimension of the image itself.

#### Images

The Stretch possible values include Fill, None, Uniform which is the default value and UniformToFill. Fill will stretch the image in width and height to fit the Image element. None will keep the image native size. Uniform will set the largest possible size while keeping the aspect ratio unchanged. UniformToFill will size the width and the height proportionately until the image fills the available height and width.

- The content controls hold a piece of content. Usually it will be a single nested element, which is also the difference comparing with layout containers.
- Samples for content controls include ListItem, TabItem, ToolTip, DataGridCell, ChildWindow, ScrollViewer, Frame and ButtonBase which is the super type for various button types, such as Button, HyperlinkButton, ToggleButton and many others.

The content controls share the Content property through which we can set their content.

<Button Content="OK"/>

We can place the content as a child element as. That allows more sophisticated possibilities.

```
<UserControl x:Class="SilverlightApplication15.MainPage"
	xmlns="http://schemas.microsoft.com/winfx/2006/xaml/presentation"
	xmlns:x="http://schemas.microsoft.com/expression/blend/2008"
	xmlns:mc="http://schemas.openxmlformats.org/markup-compatibility/2006"
	mc:Ignorable="d"
	d:DesignHeight="300" d:DesignWidth="400">
	<Grid x:Name="LayoutRoot" Background="White">
		<Button>
			<Image Source="mypix.png" />
			</Button>
			</Grid>
```

</UserControl>

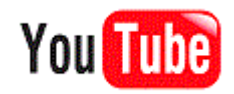

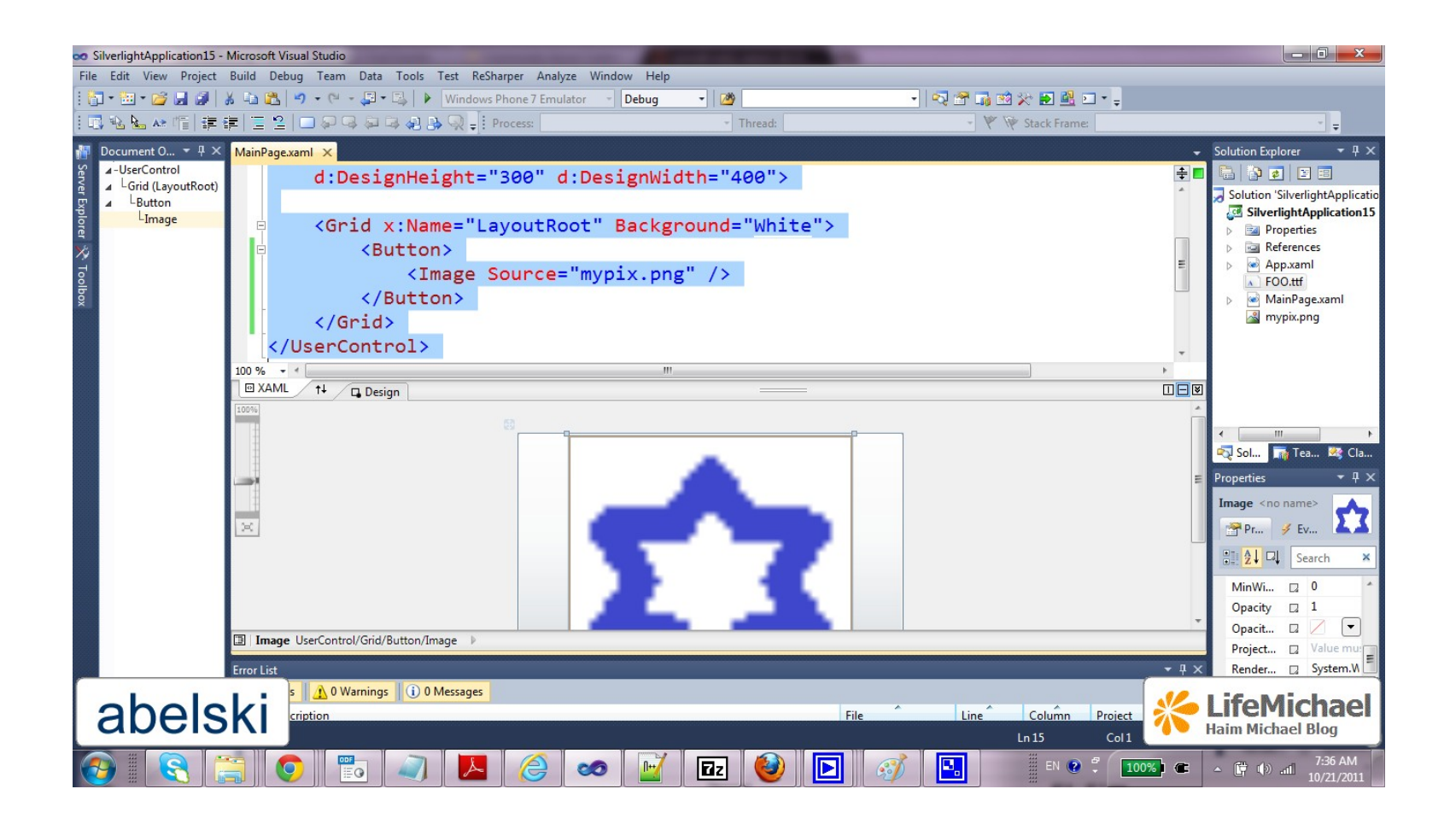

Tooltips

The tooltips are represented by the ToolTip content control. We don't need to add a ToolTip element. We can set an attached property and the Silverlight platform will create the tool tip automatically.

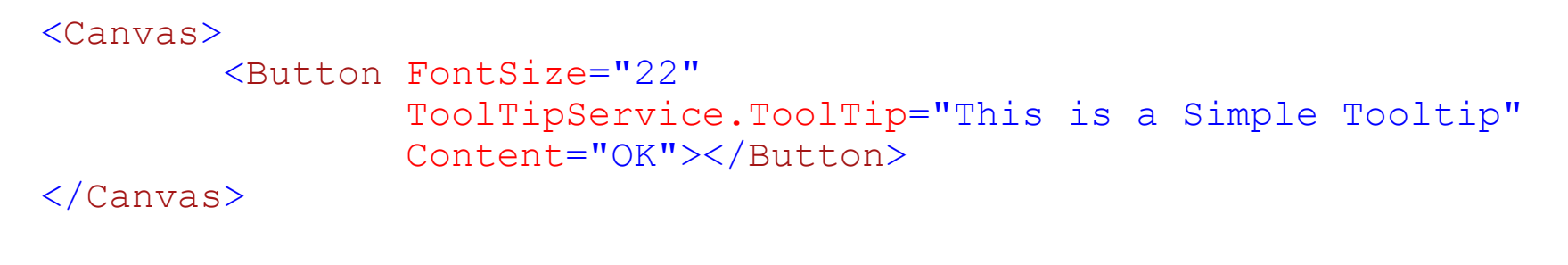

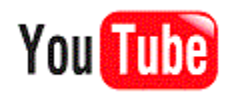

# **Tooltips**

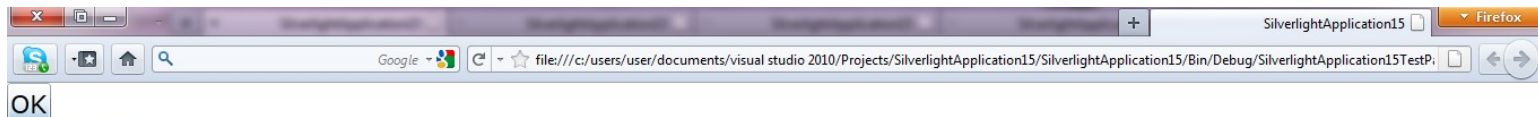

This is a Simple Tooltip

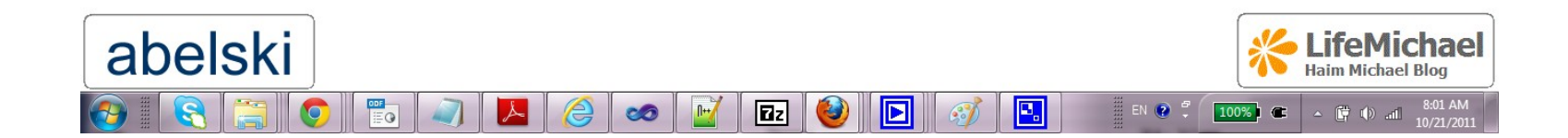

## **Tooltips**

#### We can easily customize the tooltip by using the

ToolTipService.ToolTip associated property.

```
<Canvas>

<Button FontSize="22" Content="OK">

<ToolTipService.ToolTip>

<StackPanel Orientation="Vertical">

<TextBlock Text="This is The First Text" />

<TextBlock Text="This is The Second Text" />

<TextBlock Text="This is The Second Text" />

<Image Source="mypix.png" />

</StackPanel>

</Canvas>
```

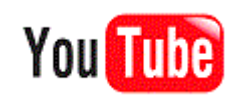

# **Tooltips**

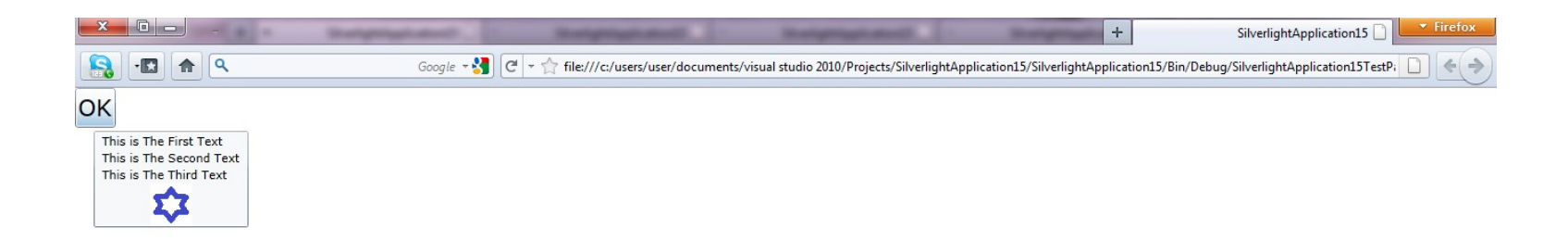

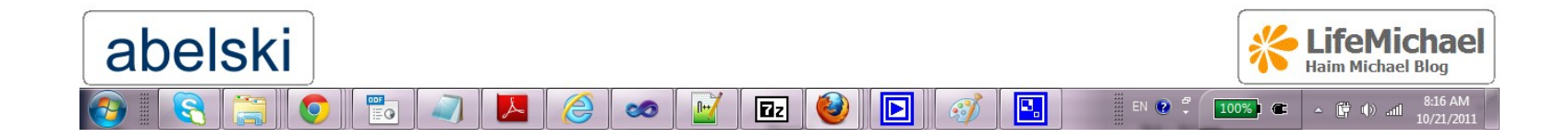

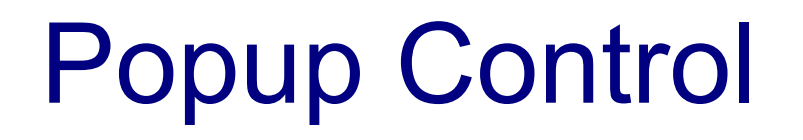

- The Popup control can hold one single piece of content. It can be any element. That single piece of content is stored within the Popup.Child property.
- The Popup.IsOpen property controls whether the popup is visible or not.
- The functionality the popup supports is the main difference comparing with a simple tooltip.

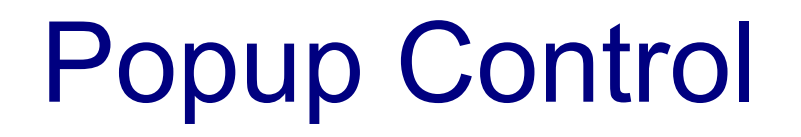

The top-left corner is aligned with the top-left corner of the content region.

# **Popup Control**

```
namespace SilverlightApplication16
{
    public partial class MainPage : UserControl
    {
       public MainPage()
               InitializeComponent();
       private void TxtMouseLeftButtonDown(object sender,
               MouseButtonEventArgs e)
        {
               PopUpMenu.IsOpen = true;
       private void PopUpMenuMouseLeftButtonDown(object sender,
               MouseButtonEventArgs e)
        {
               PopUpMenu.IsOpen = false;
                                                              You Tube
```

## **Popup Control**

```
<UserControl x:Class="SilverlightApplication16.MainPage"</pre>
    xmlns="http://schemas.microsoft.com/winfx/2006/xaml/presentation"
    xmlns:x="http://schemas.microsoft.com/winfx/2006/xaml"
    xmlns:d="http://schemas.microsoft.com/expression/blend/2008"
    xmlns:mc="http://schemas.openxmlformats.org/markup-compatibility/2006"
    mc:Ignorable="d"
    d:DesignHeight="300" d:DesignWidth="400">
    <Grid x:Name="LayoutRoot" Background="White">
        <StackPanel Margin="30">
            <TextBlock TextWrapping="Wrap"
                        MouseLeftButtonDown="TxtMouseLeftButtonDown"
                        Text="Click Here"
                        FontSize="22"/>
            <Popup x:Name="PopUpMenu" MaxWidth="150">
                <Border MouseLeftButtonDown="PopUpMenuMouseLeftButtonDown">
                    <Border.Background>Yellow</Border.Background>
                    <TextBlock FontSize="22" Margin="10"
                       Text="PopUp Text..."></TextBlock>
                </Border>
            </Popup>
        </StackPanel>
    </Grid>
</UserControl>
```

## **Popup Control**

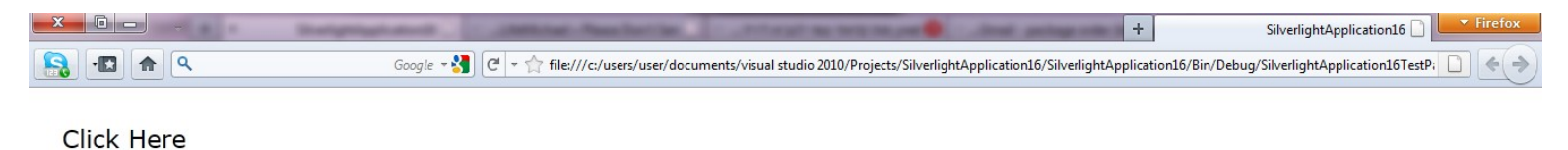

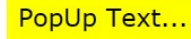

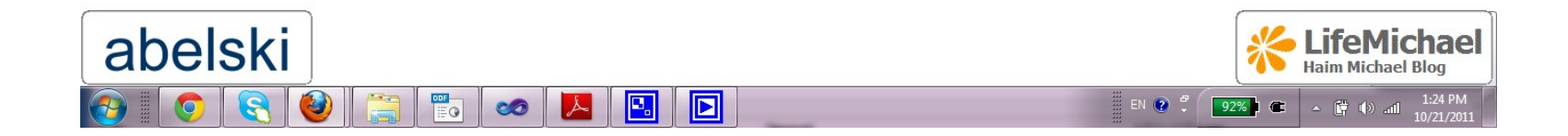

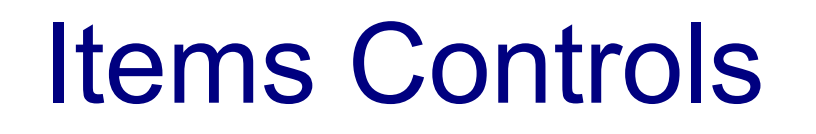

These are those controls that wrap collections of items. Each item should be an ItemControl object.

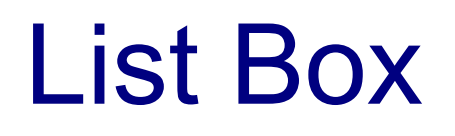

This control is one of the simplest items controls to handle. It holds items of the ListBoxItem type.

```
<UserControl x:Class="SilverlightApplication16.MainPage"
    xmlns="http://schemas.microsoft.com/winfx/2006/xaml/presentation"
    xmlns:x="http://schemas.microsoft.com/winfx/2006/xaml"
    xmlns:d="http://schemas.microsoft.com/expression/blend/2008"
    xmlns:mc="http://schemas.openxmlformats.org/markup-compatibility/2006"
    mc:Ignorable="d"
    d:DesignHeight="300" d:DesignWidth="400">
```

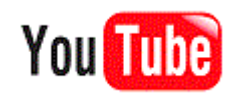

| × |        | Stangengelands | Surgery and                 | content from the               | Contractory and the                   | +                                | SilverlightApplication16            | ▼ Firefox |
|---|--------|----------------|-----------------------------|--------------------------------|---------------------------------------|----------------------------------|-------------------------------------|-----------|
|   |        | Google         | - 🚼 🏾 🖛 🏫 file:///c:/users/ | user/documents/visual studio 2 | 010/Projects/SilverlightApplication10 | 5/SilverlightApplication16/Bin/D | ebug/SilverlightApplication16TestPi |           |
|   |        |                |                             |                                |                                       |                                  |                                     |           |
|   | France |                |                             |                                |                                       |                                  |                                     |           |
|   | Canada |                |                             |                                |                                       |                                  |                                     |           |
|   | Israel |                |                             |                                |                                       |                                  |                                     |           |
|   | Jordan |                |                             |                                |                                       |                                  |                                     |           |

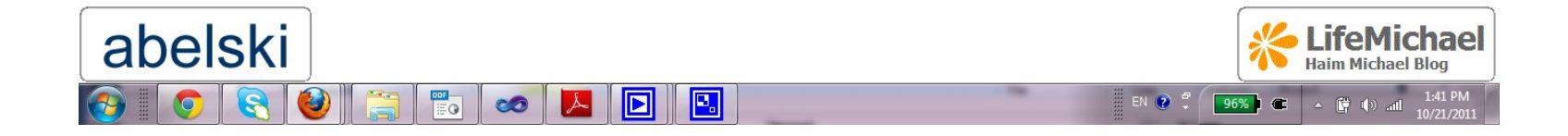

ListBox is capable of creating the ListBoxItem objects implicitly. We can just place our objects within the ListBox element and the ListBoxItem objects will be automatically created.

```
<UserControl x:Class="SilverlightApplication16.MainPage"
    xmlns="http://schemas.microsoft.com/winfx/2006/xaml/presentation"
    xmlns:x="http://schemas.microsoft.com/winfx/2006/xaml"
    xmlns:d="http://schemas.microsoft.com/expression/blend/2008"
    xmlns:mc="http://schemas.openxmlformats.org/markup-compatibility/2006"
    mc:Ignorable="d"
    d:DesignHeight="300" d:DesignWidth="400">
```

```
<Grid x:Name="LayoutRoot" Background="White">
<StackPanel Margin="30">
<ListBox >
```

```
<StackPanel Orientation="Horizontal">
        <Button Content="i Like" />
        <TextBlock FontSize="20" Text="Brown"/>
        </StackPanel>
```

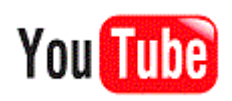

<StackPanel Orientation="Horizontal">
 <Button Content="i Like" />
 <TextBlock FontSize="20" Text="Gren"/>
 </StackPanel>

</ListBox> </StackPanel> </Grid> </UserControl>

| ×  |               | + × SilverlightApplication16                                                                                             | SilverlightApplication16                          | Firefox       |
|----|---------------|----------------------------------------------------------------------------------------------------|---------------------------------------------------|---------------|
| 23 |               | Google – 🚼 🛛 🖓 – 🏫 file:///c:/users/user/documents/visual studio 2010/Projects/SilverlightApplication16/SilverlightAppli | cation16/Bin/Debug/SilverlightApplication16TestPi | <b>« &gt;</b> |
|    |               |                                                                                                    |                                                   |               |
|    | i Like Brown  |                                                                                                    |                                                   |               |
|    | i Like Purple |                                                                                                    |                                                   |               |
|    | i Like Gren   |                                                                                                    |                                                   |               |

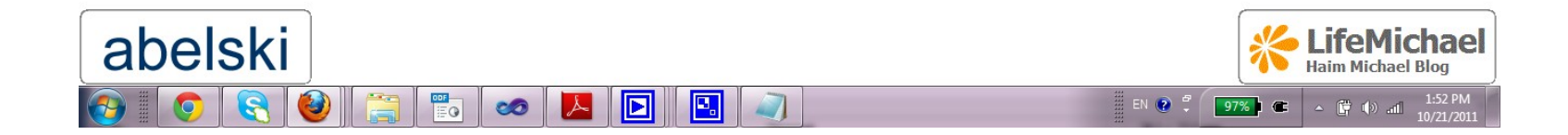

#### Combo Box

- This control is very similar to list box. Each item is represented using a ComboBoxItem object.
- Unlike the list box, the combo box uses a drop down list and allows only one item to be selected.

### Combo Box

```
<UserControl x:Class="SilverlightApplication16.MainPage"</pre>
    xmlns="http://schemas.microsoft.com/winfx/2006/xaml/presentation"
    xmlns:x="http://schemas.microsoft.com/winfx/2006/xaml"
    xmlns:d="http://schemas.microsoft.com/expression/blend/2008"
    xmlns:mc="http://schemas.openxmlformats.org/markup-compatibility/2006"
   mc:Ignorable="d"
    d:DesignHeight="300" d:DesignWidth="400">
    <Grid x:Name="LayoutRoot" Background="White">
        <StackPanel Margin="30">
            <ComboBox>
                <ComboBoxItem Content="France"></ComboBoxItem>
                <ComboBoxItem Content="Canada"></ComboBoxItem>
                <ComboBoxItem Content="Israel"></ComboBoxItem>
                <ComboBoxItem Content="Jordan"></ComboBoxItem>
            </ComboBox>
        </StackPanel>
    </Grid>
</UserControl>
```

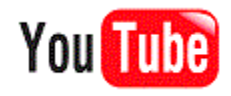

#### Combo Box

| × |        | + ×                                       | SilverlightApplication16 🗋 🛛               | SilverlightApplication16 🗋 🛛 🗵                    | SilverlightApplication16              | <ul> <li>Firefox</li> </ul> |
|---|--------|-------------------------------------------|--------------------------------------------|---------------------------------------------------|---------------------------------------|-----------------------------|
|   |        | Google - 🚼 🏾 🗕 🏫 file:///c:/users/user/do | ocuments/visual studio 2010/Projects/Silve | erlightApplication16/SilverlightApplication16/Bin | /Debug/SilverlightApplication16TestPi |                             |
|   |        |                                           |                                            |                                                   |                                       |                             |
|   |        |                                           |                                            |                                                   |                                       | -                           |
|   | France |                                           |                                            |                                                   |                                       |                             |
|   | Canada |                                           |                                            |                                                   |                                       |                             |
|   | israel |                                           |                                            |                                                   |                                       |                             |
|   | Jordan |                                           |                                            |                                                   |                                       |                             |

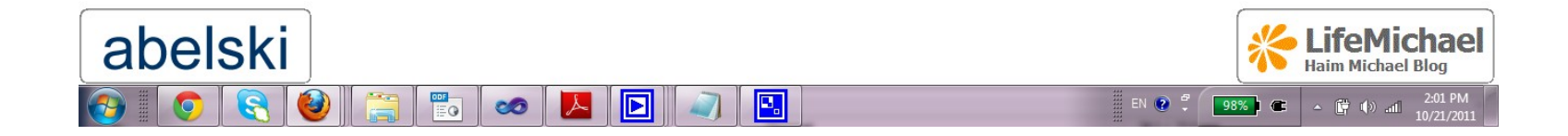

- The TabControl allows us to create a simple set of tabs.
  Each tab is represented using a TabItem element.
- This control is defined in a separated assembly. When we add it to a page the Visual Studio IDE will automatically add a reference to the System.Windows.Controls.dll assembly and map a new XML namespace accordingly.

```
<UserControl x:Class="SilverlightApplication16.MainPage"
   xmlns="http://schemas.microsoft.com/winfx/2006/xaml/presentation"
   xmlns:x="http://schemas.microsoft.com/expression/blend/2008"
   xmlns:mc="http://schemas.openxmlformats.org/markup-compatibility/2006"
   mc:Ignorable="d"
   d:DesignHeight="300" d:DesignWidth="400"
   xmlns:sdk="http://schemas.microsoft.com/winfx/2006/xaml/presentation/sdk">
        <Grid x:Name="LayoutRoot" Background="White">
            <sdk:TabControl Height="100" HorizontalAlignment="Left"
            Margin="91,23,0,0" Name="tabControl1" VerticalAlignment="Top"
            Width="200">
            <sdk:TabItem Header="Home" Name="homeTab">
            <StackPanel>
```

```
<TextBlock>home home home...</TextBlock>
<TextBlock>home home home...</TextBlock>
</StackPanel>
```

</sdk:TabItem>

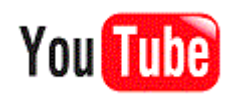

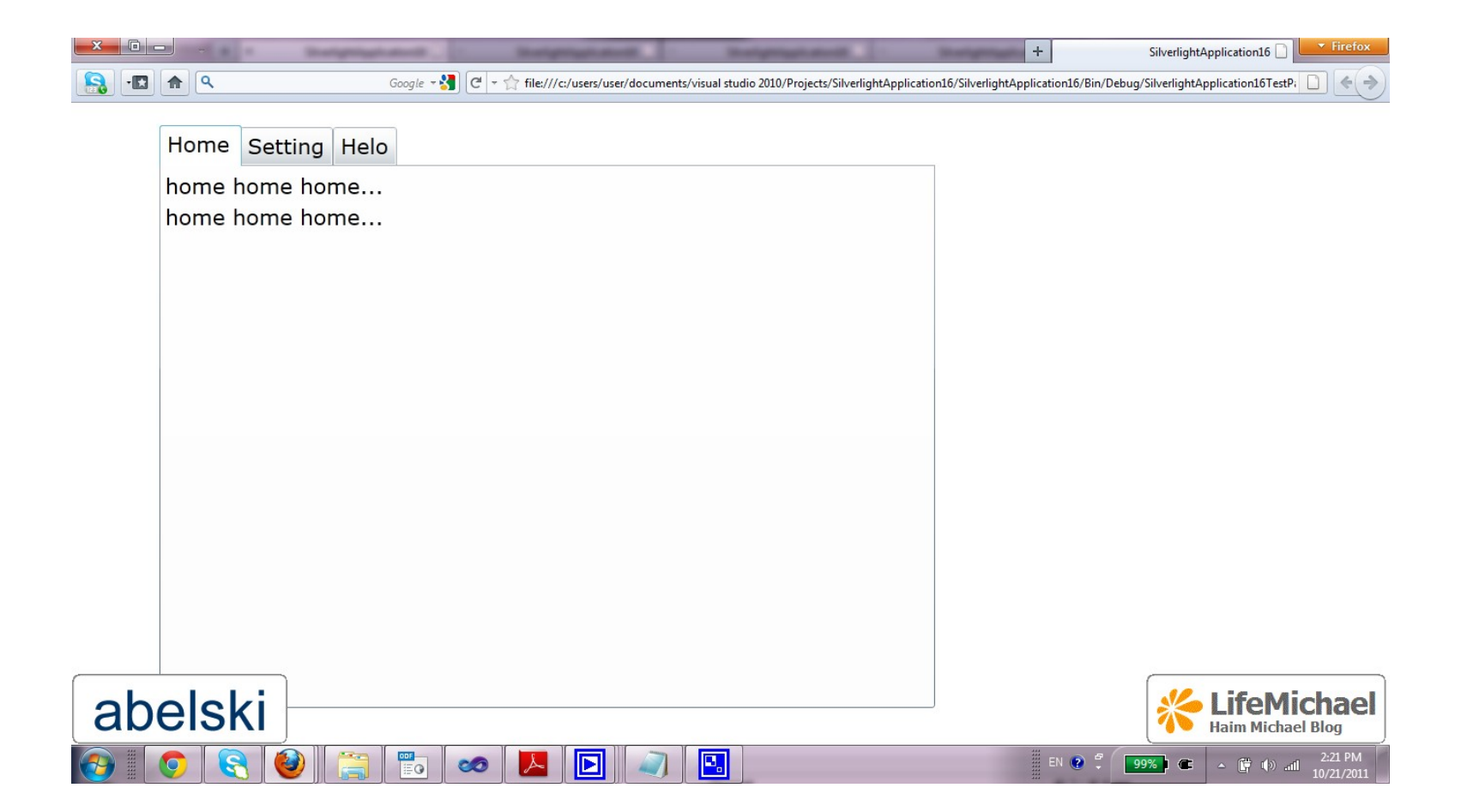

### Text Box

The TextBox control holds a string that is accessible through the Text property.

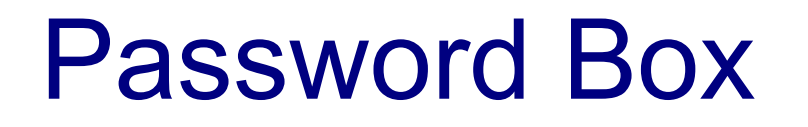

The PasswordBox control looks like TextBox. Unlike the TextBox it displays symbols instead of the text.

The AutoCompleteBox control looks like TextBox. Unlike the TextBox it displays a drop down list of suggestions to choose from.

```
namespace SilverlightApplication16
{
    public partial class MainPage : UserControl
    {
        public MainPage()
        {
            InitializeComponent();
            string[] cities = {"Tel-Aviv", "Zurich", "Zermatt", "Milano",
            "Haifa", "Jerusalem", "Zurich", "Eilat"};
        CityBox.ItemsSource = cities;
        }
    }
}
```

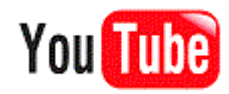

```
<sdk:AutoCompleteBox Height="28" HorizontalAlignment="Left"
    Margin="253,108,0,0" Name="CityBox" VerticalAlignment="Top"
    Width="120" />
```

```
</Grid>
```

</UserControl>

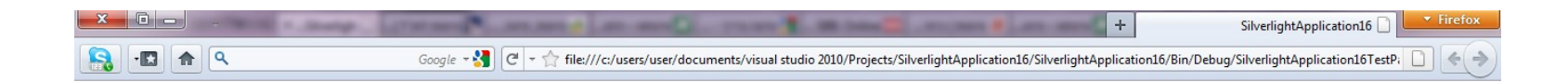

| z       |
|---------|
| Zurich  |
| Zermatt |
| Zurich  |

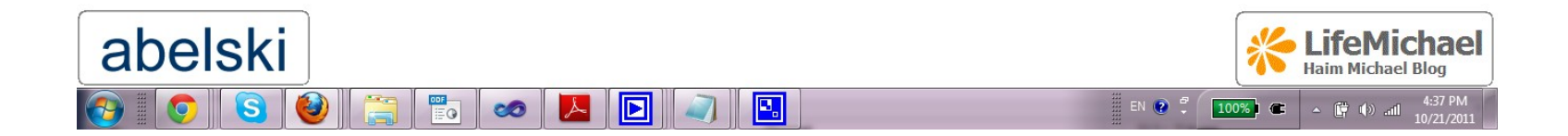

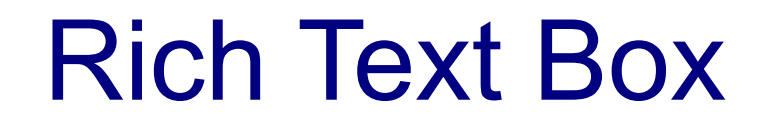

The RichTextBox control allows us to display text in a rich format.

### **Rich Text Box**

> <RichTextBox Margin="5" x:Name="richText"> <Paragraph Foreground="DarkBlue" FontFamily="Arial" FontSize="22" FontWeight="Bold" TextAlignment="Center">Chapter 1</Paragraph>

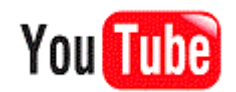

### **Rich Text Box**

```
<Paragraph>
        <Bold>
            <Italic>
                <Run FontSize="12">The Return Back To Civil</Run>
            </Italic>
        </Bold>
    </Paragraph>
    <Paragraph>
         Long time ago there was a princess... his name was gargles...
         the daras is.. go and return...
        <LineBreak></LineBreak>
    </Paragraph>
    <Paragraph>
         Flowers flush... shine... and star... it is good... bad...
         we all lolve him.. her.. now...
    </Paragraph>
</RichTextBox>
```

</Grid>
</UserControl>

#### **Rich Text Box**

| <b>00</b> S                                                                                  | Silverlight | tApplication16        | Microsoft Visual Studio                                                 | 100 Mar 1                      | Statighting Statist |                       | in the second second second second second second second second second second second second second second second | and the second division of the local division of the local divisio | - 0 <b>X</b>   |
|----------------------------------------------------------------------------------------------|-------------|-----------------------|-------------------------------------------------------------------------|--------------------------------|---------------------|-----------------------|----------------------------------------------------------------------------------------------------|----------------------------------------------------------------------------------------------------|----------------|
| File Edit View Project Build Debug Team Data Format Tools Test ReSharper Analyze Window Help |             |                       |                                                                         |                                |                     |                       |                                                                                                    |                                                                                                    |                |
| 1                                                                                            | ] • 🛅 •     | • 🞽 🛃 🧭               | 🐰 🛅 📇 🌱 🔹 🖓 🖛 🖓 🐨 🖳 🕨 Windows Phone 7 Emulator 👘 Debug                  | <ul> <li>Connection</li> </ul> | - 🚽 🗟 🚰 🥫 🕉         | े 🔁 🚨 🗉 र             | Ŧ                                                                                                    |                                                                                                    |                |
|                                                                                              |             | - 🔺 🖷 🕴 🗱             | 筆  🗉 월  🗆 🖗 🗣 🖓 🖓 👷 Process:                                            | <ul> <li>Thread:</li> </ul>    | - W W               | Stack Frame:          |                                                                                                    |                                                                                                    | ~ <del>.</del> |
| 1                                                                                            | MainPag     | ige.xaml 🗙 M          | ainPage.xaml.cs                                                         |                                |                     |                       |                                                                                                    | -                                                                                                    | Soluti 🔻 🖡 🗙   |
| Serve                                                                                        | 120%        | Ga                    |                                                                         |                                |                     |                       |                                                                                                    | *                                                                                                    | 🕒 🍙 🖉 "        |
| er Exp                                                                                       |             |                       |                                                                         |                                |                     |                       |                                                                                                    | 5                                                                                                    | Solution A     |
| lorer                                                                                        | -           |                       | Chapter Back To Chill                                                   | leri                           |                     |                       |                                                                                                    |                                                                                                    | ⊳ ⊠ P          |
| >>                                                                                           |             |                       | Long time ago there was a princess his name was gargles the daras       | s is ao and return             |                     |                       |                                                                                                    |                                                                                                    | ⊿ 🗁 R          |
| Tool                                                                                         | -           |                       |                                                                         | ,                              |                     |                       |                                                                                                    |                                                                                                    |                |
| box                                                                                          | 20          |                       | Flowers flush shine and star it is good bad we all lolve him I          | her now                        |                     |                       |                                                                                                    |                                                                                                    | -0             |
|                                                                                              | 🛛 🖬 Des     | sign / †↓ /           | XAML                                                                    |                                |                     |                       |                                                                                                    |                                                                                                    | -4             |
|                                                                                              | þ           |                       | <pre><paragraph fon<="" foreground="DarkBlue" pre=""></paragraph></pre> | tFamily="Arial'                | ' FontSize="22"     |                       |                                                                                                    | ÷ 🗆                                                                                                    | -6             |
|                                                                                              | F           | -ontWei               | ght="Bold" TextAlignment="Center">Chapter                               | <pre>1</pre>                   |                     |                       |                                                                                                    | *                                                                                                    | -C             |
|                                                                                              | E           |                       | <paragraph></paragraph>                                                 |                                |                     |                       |                                                                                                    | _                                                                                                    | -6             |
|                                                                                              |             |                       | <bold></bold>                                                           |                                |                     |                       |                                                                                                    | =                                                                                                    |                |
|                                                                                              | Ē.          |                       | <italic></italic>                                                       |                                |                     |                       |                                                                                                    |                                                                                                    | 🔩 . 📷 . 🤐 .    |
|                                                                                              |             |                       | <run fontsize="12">The R</run>                                          | eturn Back To C                | Civil               |                       |                                                                                                    |                                                                                                    | Proper 🔻 🖡 🗙   |
|                                                                                              |             |                       |                                                                         |                                |                     |                       |                                                                                                    | -                                                                                                    | RichTextBox    |
|                                                                                              | 100 %       | • •                   | / / M = 1 4 s                                                           |                                |                     |                       |                                                                                                    | •                                                                                                    | 🚰 P. 🕖 E.      |
|                                                                                              | 🔄   Rich    | hTextBox (rich        | Text) UserControl/Grid/RichTextBox 🕨                                    |                                |                     |                       |                                                                                                    |                                                                                                    |                |
|                                                                                              | Error List  | it                    |                                                                         |                                |                     |                       |                                                                                                    | <del>▼</del> ‡ ×                                                                                                    |                |
|                                                                                              | 😮 0 Er      | rrors 🛛 <u> ۸</u> 0 W | rnings 🚺 0 Messages                                                     |                                |                     |                       |                                                                                                    |                                                                                                    |                |
|                                                                                              | [           | Description           |                                                                         |                                | File                | Line C                | olumn Pro                                                                                                    | oject                                                                                                    | . 🖬 🗆 (        |
|                                                                                              |             |                       |                                                                         |                                |                     |                       |                                                                                                    |                                                                                                    | . 🔶 . 📖        |
| -                                                                                            |             |                       |                                                                         |                                |                     |                       | _                                                                                                    |                                                                                                    |                |
|                                                                                              |             |                       |                                                                         |                                |                     |                       |                                                                                                    |                                                                                                    | lichael        |
|                                                                                              |             |                       |                                                                         |                                |                     |                       |                                                                                                    | ael Blog                                                                                                    |                |
|                                                                                              |             |                       |                                                                         |                                |                     | <u>а</u> п. (т. 1917) |                                                                                                    |                                                                                                    | 4:51 PM        |
|                                                                                              | 9           |                       | 🟹 🤍 🚐 💿 🥗 🖪 🕒                                                           |                                |                     |                       | 100%                                                                                                    | - 📴 🕪                                                                                                    | 10/21/2011     |

Slider

The sliders allows the user to set numeric values in a convenient way.

#### Slider

| 😎 SilverlightApplication16 - Microsoft Visual Studio                                                                                                 | - 100 C                         | Contrast of the                | terry that A new Plants in                 |                     | - 0 ×                                            |
|----------------------------------------------------------------------------------------------------|---------------------------------|--------------------------------|--------------------------------------------|---------------------|--------------------------------------------------|
| <u>File Edit View Project Build Debug Team Data Tools Test ReSharper Analyze</u>                                                                     | <u>W</u> indow <u>H</u> elp     |                                |                                            |                     |                                                  |
| : 🛅 🕶 🖼 🖝 🎽 🛃 🛔 🐁 🖄 🖄 🔊 🔹 🖓 🖛 🚇 🖓 Windows Phone 7 Emulator                                                                                           | - Debug                         | <ul> <li>Connection</li> </ul> | -   🔩 🖀 📑 🕸 🔆 🛃 🖬                          |                     |                                                  |
| ] 🖪 🐁 🖕 🎼 (李 譯) 🗏 😫 🔲 🖓 🤜 🖓 😓 🦓 🚚 Process:                                                                                                    |                                 | - Thread:                      | - 🤎 🖗 Stack Frame:                         |                     | × +                                              |
| MainPage,xaml × MainPage,xaml.cs                                                                                                    |                                 |                                |                                            |                     | Soluti 🔻 🕂 🗙                                     |
|                                                                                                    |                                 |                                |                                            |                     | → → → → → → → → → → → → → → → → → → →            |
| □ Design 1↓ □ XAML                                                                                                    |                                 |                                |                                            |                     | Droper TIX                                       |
| <pre>d:DesignHeight="600" d:DesignWidth=<br/>xmlns:sdk="http://schemas.microsoft<br/><slider min<="" orientation="Horizontal" pre=""></slider></pre> | "800"<br>.com/winf<br>nimum="10 | x/2006/xaml,<br>Maximum="      | /presentation/sdk"><br>100" Width="300" /> | ++ -<br>-<br>-      | Slider <no nar<br="">P. ≠ E.<br/>SI 2↓ Q. S</no> |
| 100 % - 4                                                                                                    |                                 |                                |                                            | F.                  | 214                                              |
| Image: Slider UserControl/Slider       Error List       ② 0 Errors       ▲ 0 Warnings       ① 0 Messages                                             |                                 |                                |                                            | <del>-</del> 4 ×    |                                                  |
| abelski                                                                                                    |                                 |                                | File Line Column                           | LifeM<br>Haim Micha | ichael<br>el Blog                                |
| 🚱 📀 🕄 🥹 🚝 📷 🛥 🔼                                                                                                    |                                 |                                | EN 🕐 🗘 100%) @                             | · • • • •           | all 5:03 PM<br>10/21/2011                        |

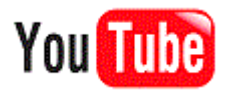

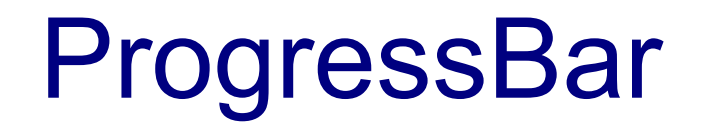

The progress bar is very similar to the slider. Unlike the slider it isn't interactive.